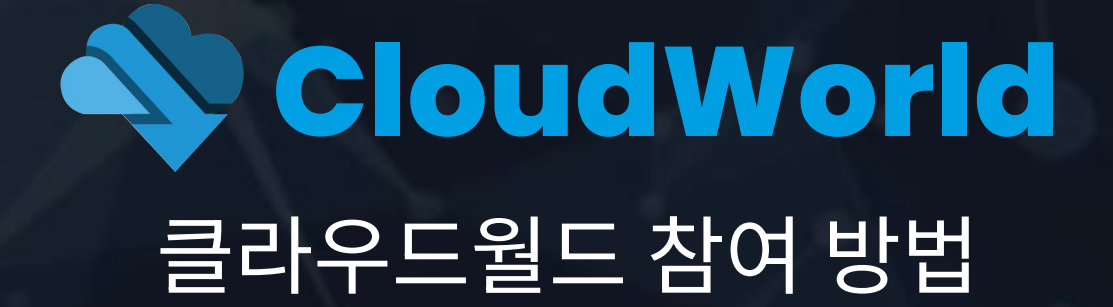

## 회원가입

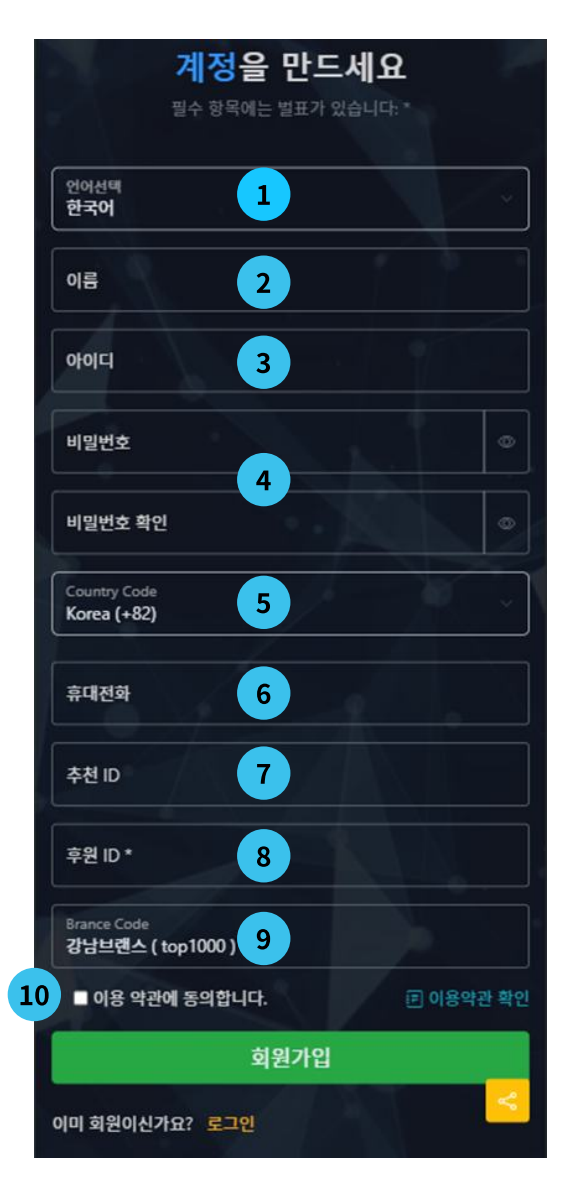

#### 순서대로 하면 쉽게 할 수 있습니다.

📘 한국어로 선택한 후 가입을 하면 매우 쉽게 할 수 있습니다.

2 본명을 입력 합니다. 입금과 출금 승인할 때 계좌 소유주 확인

3 아이디는 영문 소문자와 숫자로 합니다. (예) 홍길동 - hgd4295 (전화번호 4자리)

4 비밀번호와 비밀번호 확인은 같아야 합니다. Caps Lock 자판이 소문자 상태인지 확인

5 Country Code(국가코드)를 선택한 후 전화번호를 넣어 주십시오. 출금을 할 때, 확인 메시지 전송 확인 합니다.

6 휴대전화 번호를 숫자만 입력합니다.

7 추천자가 보낸 가입 링크를 통해 가입하면 추천자 아이디가 자동으로 입력되어 있습니다.

- 후원 아이디를 입력합니다.
- 9 Brance Code를 선택합니다.

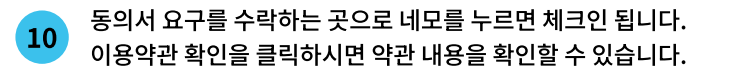

여기까지 내용을 입력 하셨다면 절차는 끝났습니다. 회원 가입을 축하 합니다. 이제 회원 가입 버튼을 누르면 회원 가입이 진행 됩니다.

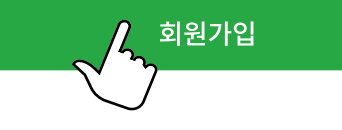

가입진행이 끝나면 로그인하여 투자 상품을 선택하고 입금을 하면 됩니다. 입금은 USDT, TRON으로 하면 됩니다. 한시적으로 입금 스왑을 진행하여 현금을 입금할 수 있으며, 금액은 USDT 현재 가격으로 연동되어 결정됩니다.

### 입금스왑

로그인하면 대시보드 화면이 나타납니다. 대시보드 화면 상단메뉴 입 출금 정보 메뉴의 하위 메뉴의 입금 스왑을 터치 합니다.

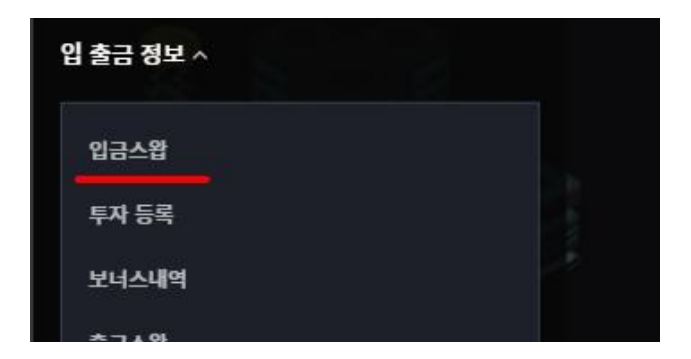

2 입금 스왑 화면으로 이동되고 입금 내용을 입력하는 아이디와 입금은행 계좌번호가 있습니다

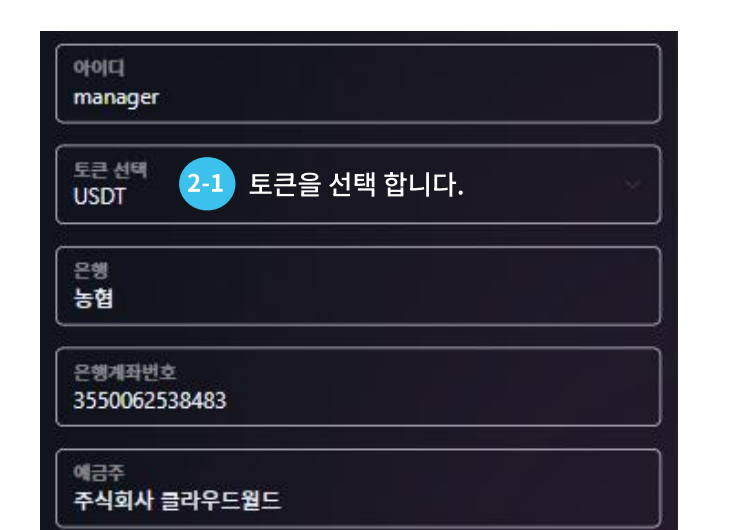

#### 입금자 추가를 클릭하시면 입금자 명단을 추가하실 수 있습니다. 3 입금자아이디 입금자이름 매니저 manager 여라처 KRW科사 01082497113 3900000 입금금액 3.000 USDT + 입금자 정보 추가 ▲ 주의사항 \* P2P는 한시적으로 운영됩니다(2024-09-23~) \* 모든거래는 1 USDT = 1,300 KRW 기준환률로 적용이 됩니다. \* 가상자산은 입금 후 절대로 반환이 되지 않습니다. \* 입금자와 동일인이 아닐시 입금 반영이 늦어지거나 반영이 안될 수 있습니다.

\* 계좌번호는 변경될수 있습니다.

4

KRW 환산

총 USDT

☑ 주의 사항을 이해 했습니다. 동의합니다.

등록하기

위 계좌로 입금진행후 입금자 정보를 등록하세요!

금액을 잘못입력 하거나 입금자명이 잘못된경우 USDT 코인교환이

입금자 정보 등록

안될 수 있습니다!

3

투자 계정 아이디를 입력하면 이름과 전화번호가 나타납니다.

금액을 아래 USDT 환산 숫자를 기준으로 입력하고 송 금하면 됩니다.

계정 소유자가 직접 송금하는 것을 권장하며 금액을 개 인 통장에서 받아서 송금하지 말며, 계정 소유자가 직접 송금하는 것을 원칙으로 합니다.

4 앞<sup>0</sup>

3,000.00

앞에서 금액을 입력하면 USDT 현재가격으로 연동되어 USDT 수량이 나옵니다.

입금금액을 조절하여 입금하고자 하는 USDT 수량을 맞추면 되는데, 입금 USDT를 초과하여 입금되면, 계정 USDT 지갑에 저장되어 언제든지 인출할 수 있습니다.

출금은 100 USDT 이상이 되면 할 수 있습니다. 달러와 USDT는 동일하며, 달러 환율에 따라 변동되므 로 참고 바랍니다.

입금자 정보 추가를 누르면 다수 계정 입금을 등록할 수 있습니다.

# 구글 OTP 설치

Play 스토어 어플을 찾아 터치하여 실행

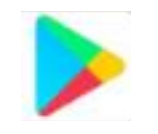

2 "구글 OTP"를 검색하여 어플을 찾아서 설치 합니다.

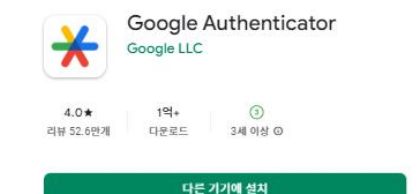

핸드폰에 구글 OTP가 설치 되어 있으면 앞 부분 진행 은 생략 합니다.

타인 핸드폰에 본인계정의 구글 OTP를 만들지 않아 야 합니다.

 3 구글 OTP를 실행하면 OTP 목록이 있습니다. 처음 설치 한 분은 없습니다.
OTP 추가 버튼을 터치하여 추가 합니다.

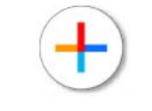

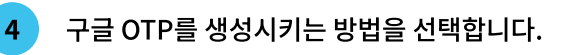

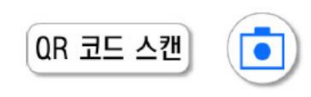

1. 컴퓨터에서 클라우드 월드에 로그인한다.

2. 메뉴에서 대쉬보드 > 주소OTP 설정 메뉴를 클릭합니다

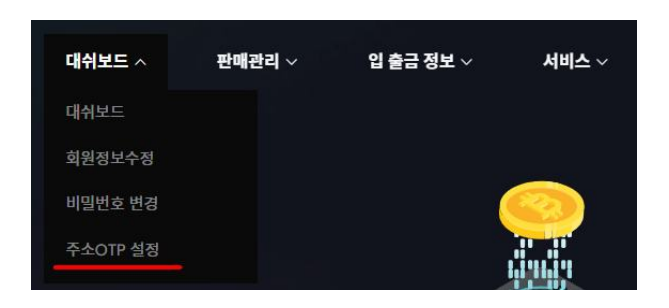

3. 핸드폰에서 때 코드 스캔 🚺 터치하여 스캔한다.

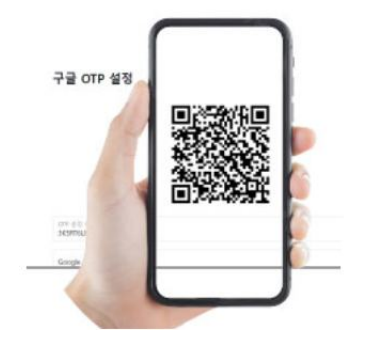

설정 키 입력 🗾 선택은 핸드폰에서 하는 방법 입니다.

1. 핸드폰에서 클라우드 월드에 로그인한다.

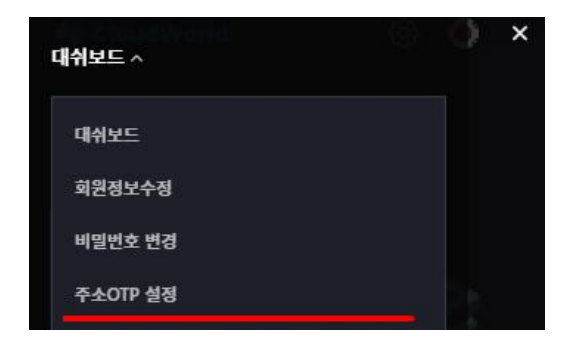

2. 메뉴에서 대쉬보드 > 주소OTP 설정 메뉴를 클릭합니다

3. OTP 설정키를 복사 한다.

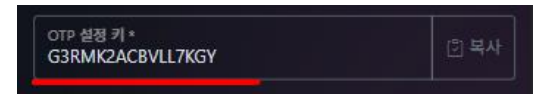

4. OTP 어플 창으로 화면을 이동하여 붙여넣기 한다. 계정이름은 CLOUDWORLD으로 하고 이어서 계정 아이디를 적은 후 추가 버튼을 누른다. (예) CLOUDWORLD (hgd4295)

5 구글 OTP가 생성된 화면에서 OTP코드를 확인하 여 열려 있는 CloudWorld 화면으로 가서 입력하 고 비밀번호도 입력 한다.

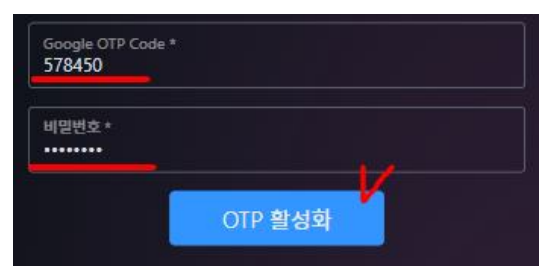